# PANDUAN Member Baru

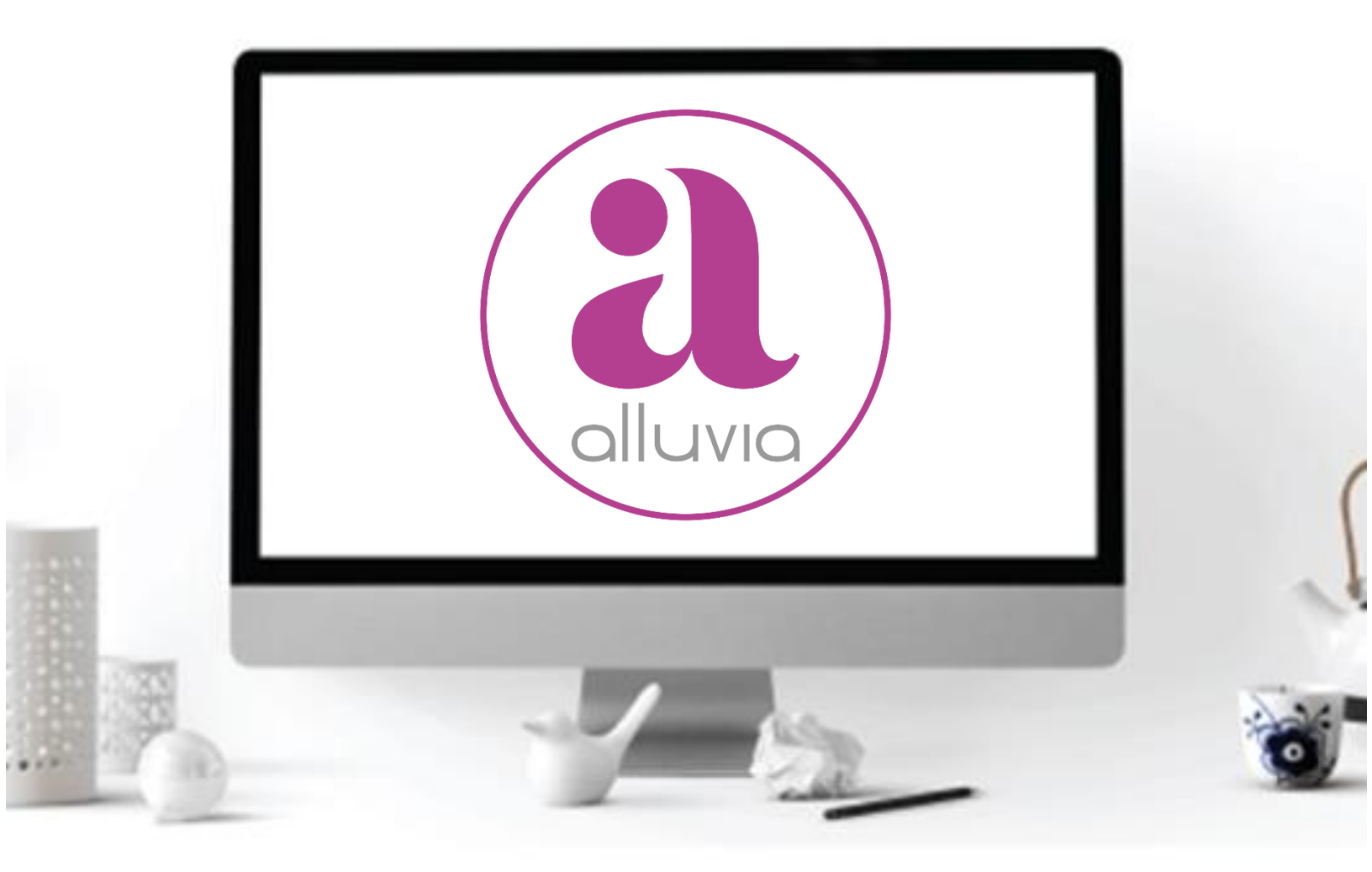

#### www.alluvia.co.id

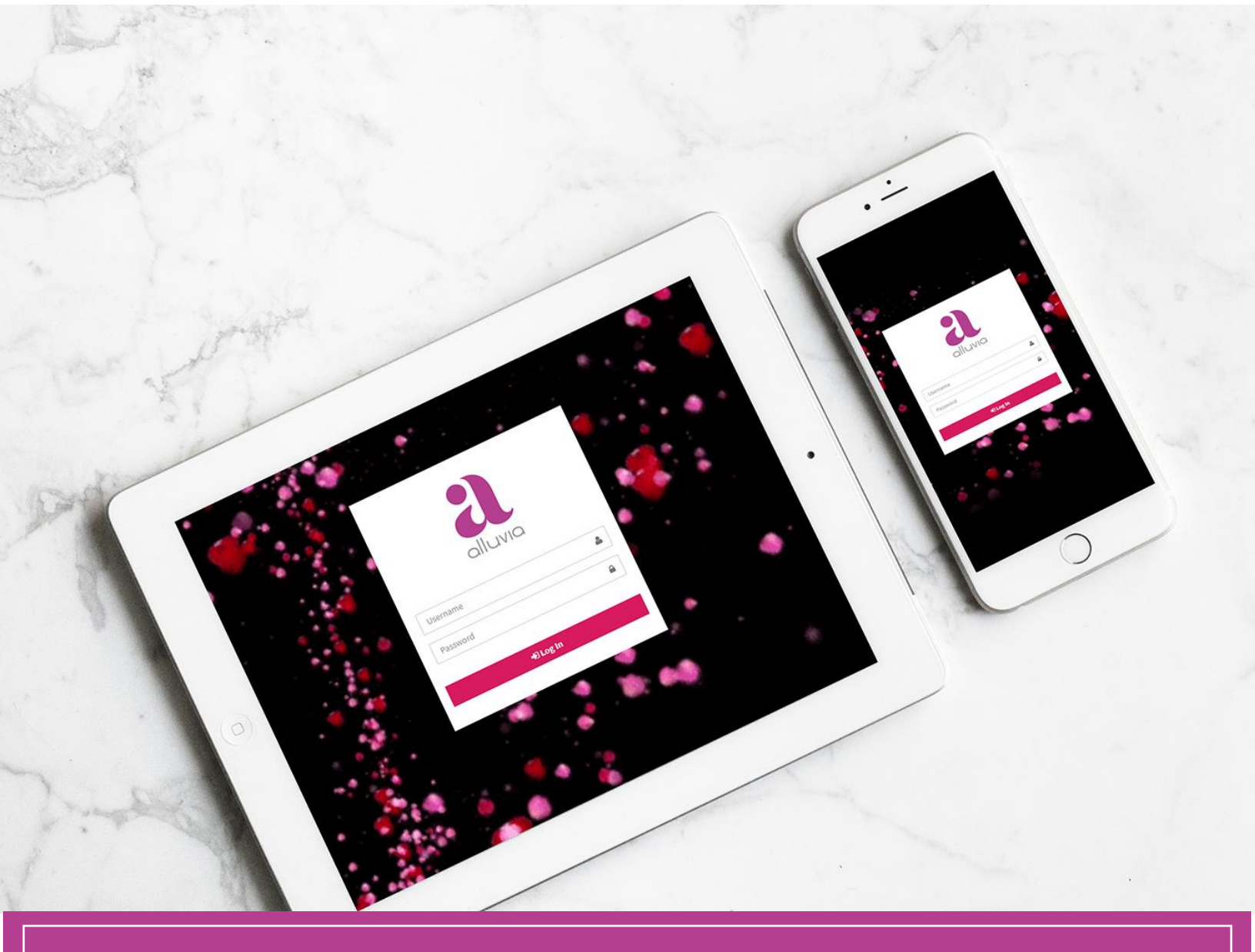

#### SILAHKAN LOGIN KE MEMBER AREA

### sim.alluvia.co.id

MENGGUNAKAN USERNAME DAN PASSWORD YANG TELAH DIKIRIMKAN KE NO.HP ANDA

#### TAMPILAN PADA HANDPHONE ANDROID

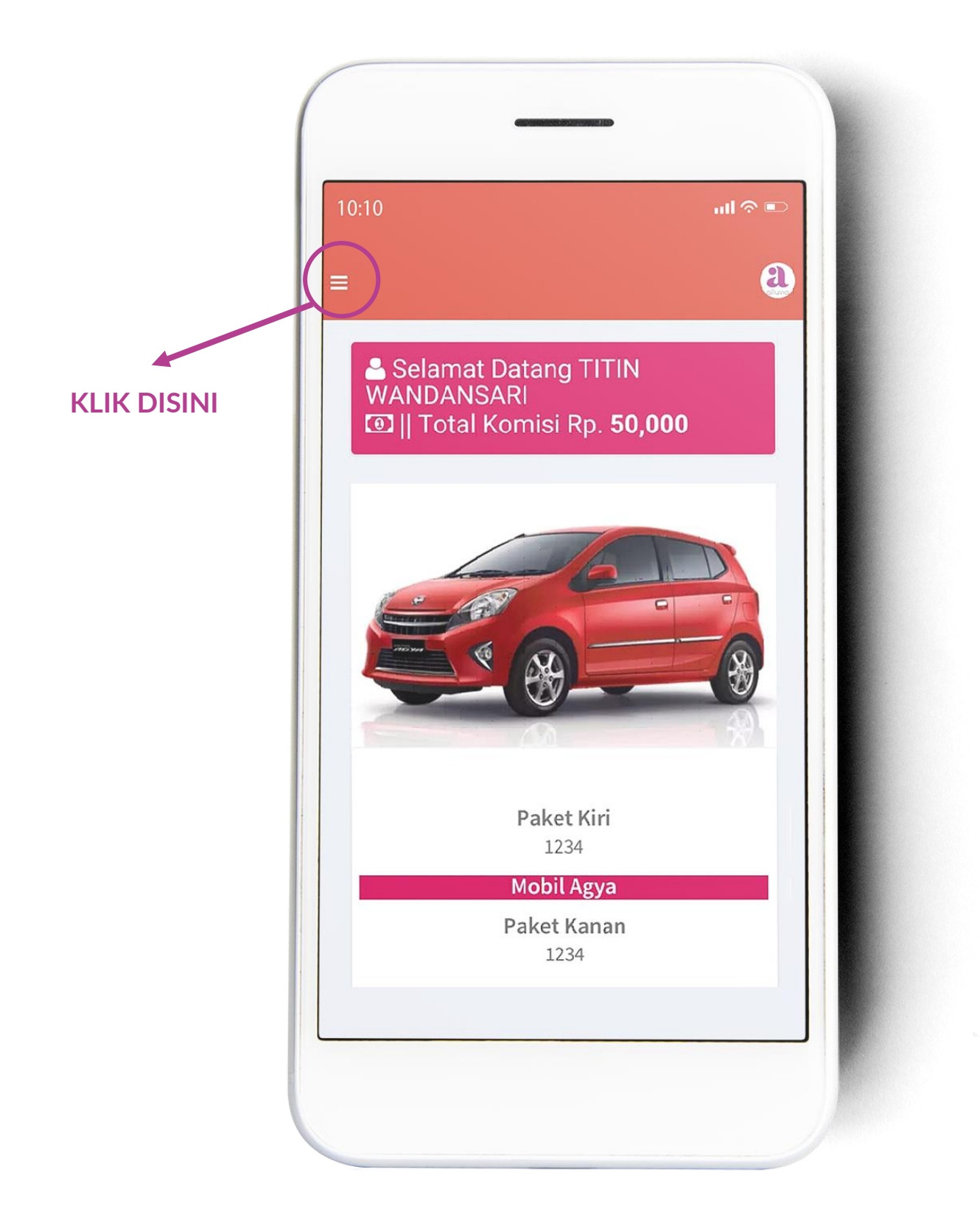

#### MENU PADA DASHBOARD

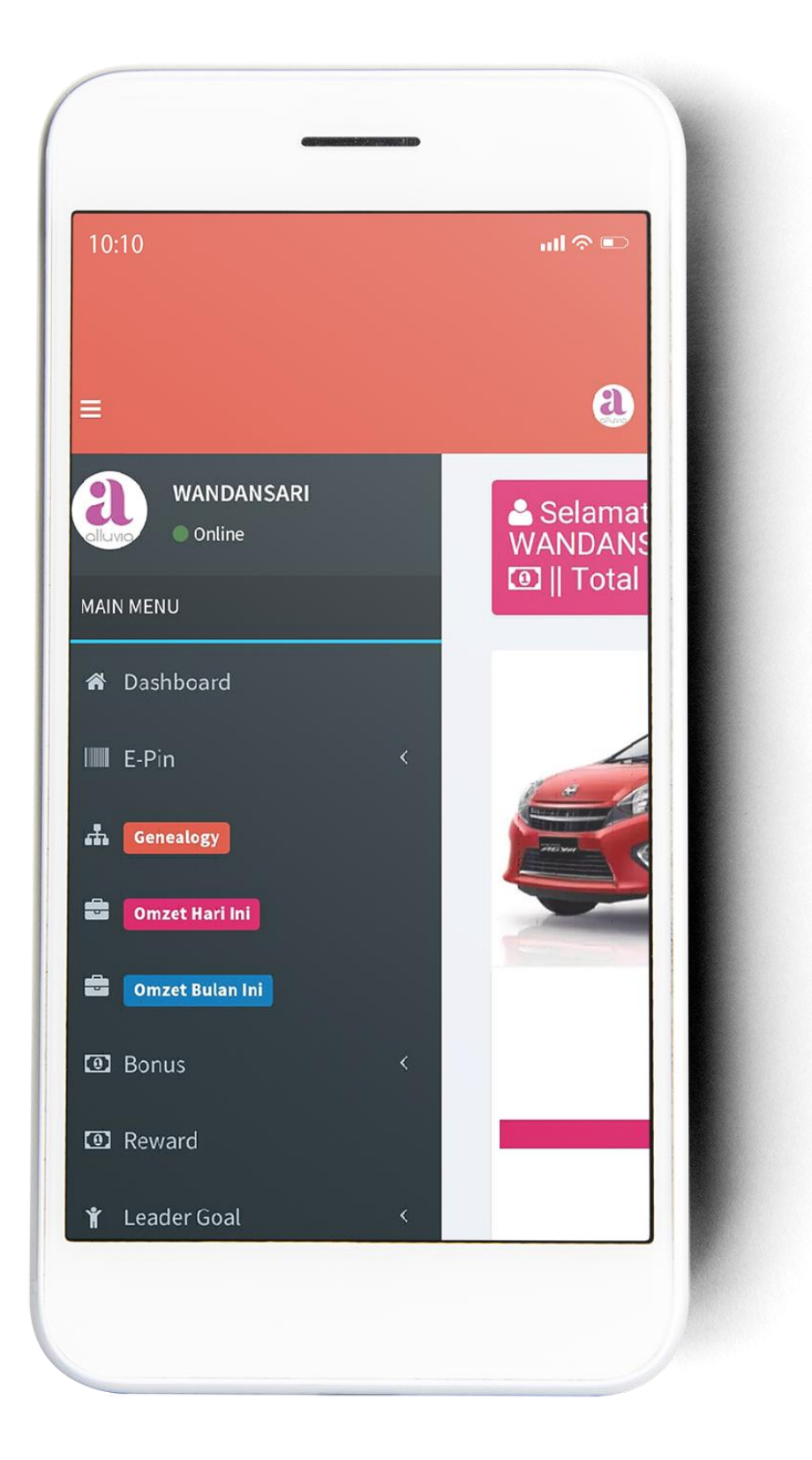

# E-PIN

### Aktivasi

IIII E-Pin ∽ ≁ Aktivasi

#### DATA STOK PIN

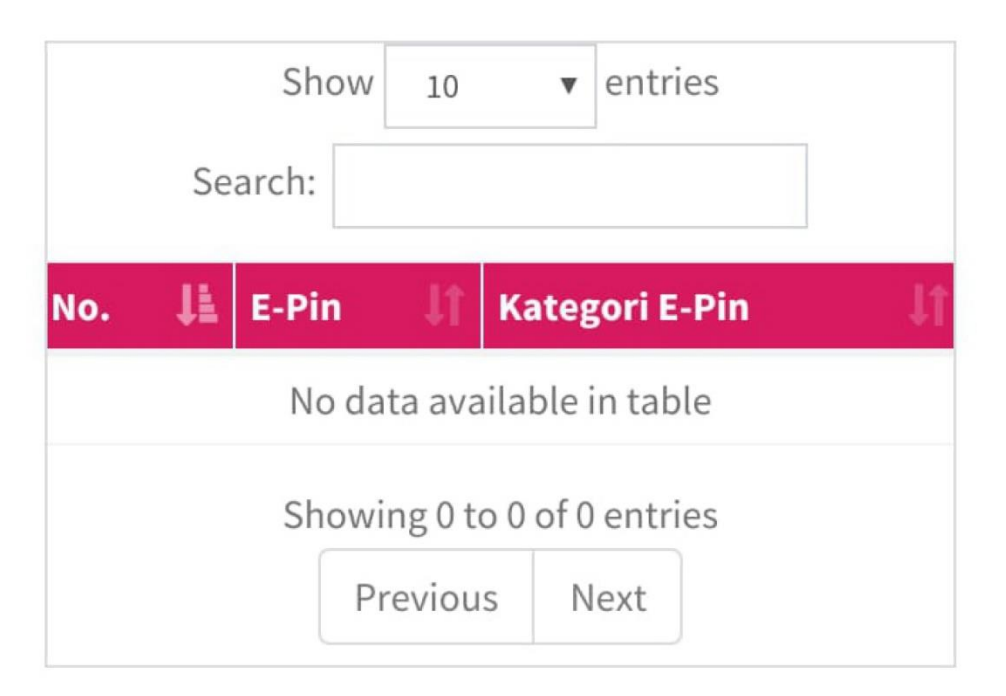

Anda dapat menggunakan menu **Aktivasi** untuk melihat data stok pin yang tersedia. Nantinya akan hilang setelah anda gunakan.

# E-PIN

### View

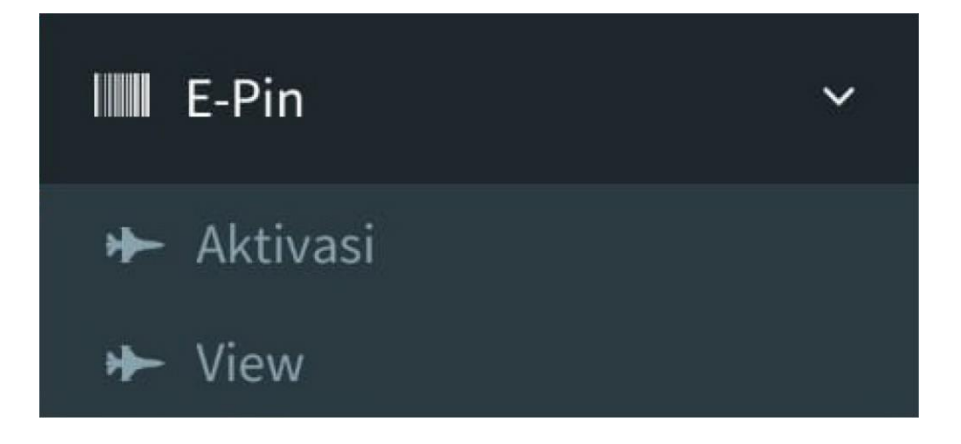

#### DATA PIN

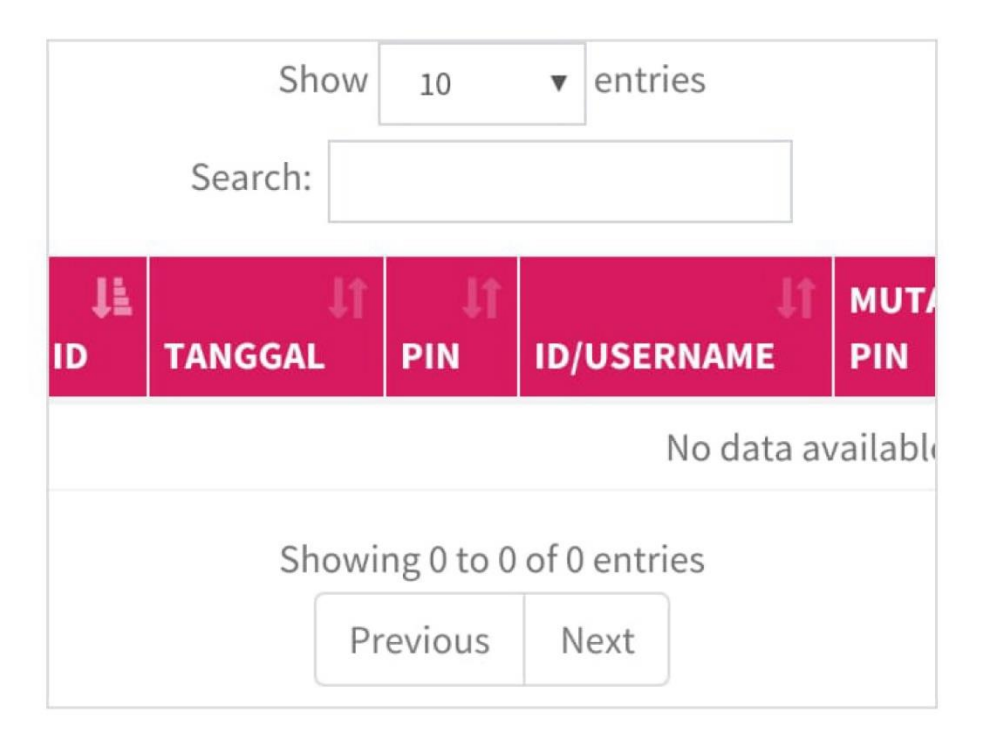

Anda dapat menggunakan menu View untuk melihat histori data pin yang telah anda gunakan sebelumnya.

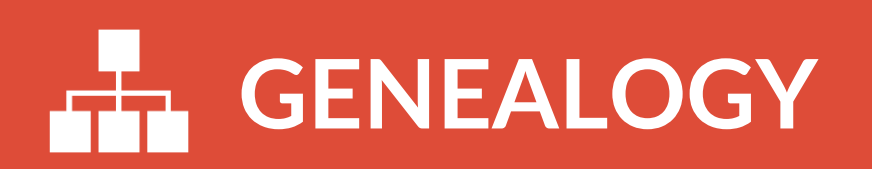

| MAI | N MENU    |   |
|-----|-----------|---|
| ñ   | Dashboard | đ |
|     | E-Pin     | < |
| #   | Genealogy |   |

**Genealogy** adalah menu yang bisa anda gunakan untuk menginput data member baru.

#### SIMAK PANDUAN BERIKUTNYA >>

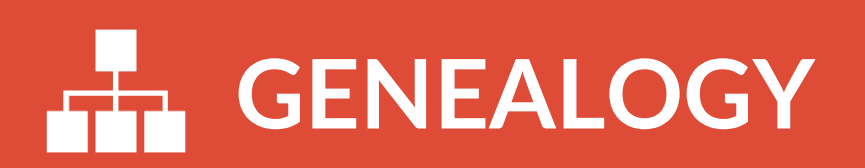

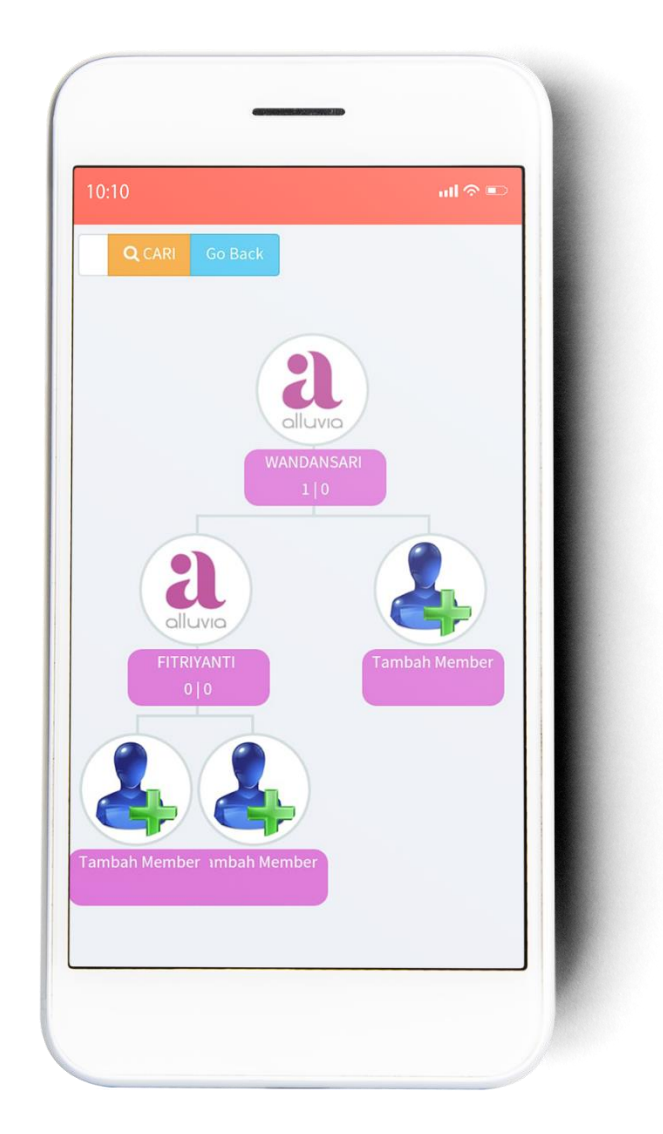

Anda dapat menginput member baru melalui menu ini. Silahkan pilih posisi penempatan sebelah kiri atau kanan. Cukup klik **Tambah Member** dan anda akan diarahkan ke halaman pengisian kolom

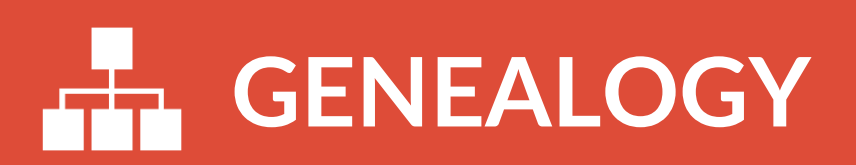

| INPUT MEMBER                                                                                   | × |   |
|------------------------------------------------------------------------------------------------|---|---|
| Upline                                                                                         |   |   |
| WANDANSARI                                                                                     |   |   |
| Posisi                                                                                         |   |   |
| right                                                                                          |   |   |
| PIN                                                                                            |   |   |
| - Silahkan Pilih -                                                                             | v |   |
| Username                                                                                       |   | + |
| <b>İ INFO !</b><br>Penulisan Username hanya boleh Huruf dan<br>Angka, selain itu tidak bisa!!! | × |   |
| Password                                                                                       |   |   |
| Sponsor OID/Username                                                                           |   |   |
| Isi dengan ID/Username                                                                         |   |   |
| A Peringatan I                                                                                 | × |   |
|                                                                                                |   |   |

- Pilih PIN yang telah anda beli
- Pengisian username hanya diperbolehkan menggunakan huruf dan angka.
- Buat password dengan perpaduan angka dan huruf. Jangan pernah membuat password yang sama dari setiap ID yang anda
- buat. Jangan pernah memberikan password melalui pesan whatsapp.
- Isi kolom sponsor dengan ID anda. Kesalahan input ID sponsor mengakibatkan bonus terpending dan mengganggu kenyamanan anda.

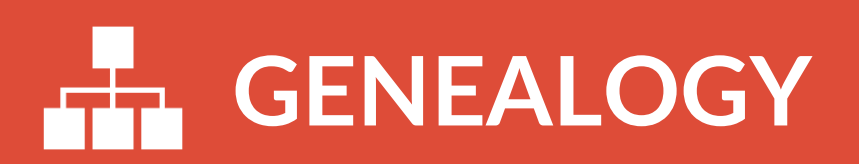

| Nama             |   |
|------------------|---|
| Alamat           |   |
| Kota             |   |
| Provinsi         |   |
| Email            |   |
| Νο Τείρ          |   |
| Bank             |   |
| - Pilih -        | - |
| Atas Nama        |   |
|                  |   |
| 🖺 Simpan 🔀 Batal |   |

- Isi dengan nama yang sesuai dengan pemilik rekening member.
- Isi alamat, kota, dan provinsi sesuai dengan tempat tinggal member.
- Isi dengan alamat email yang masih aktif pada HP member karena notifikasi akan dikirimkan ke email tersebut. Gunakan email calon member, bukan email anda.
- Isi dengan nomor telpon member yang aktif

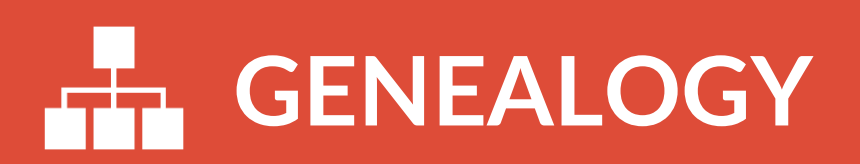

| Nama                     |   |
|--------------------------|---|
| Alamat                   |   |
| Kota                     |   |
| Provinsi                 |   |
| Email                    |   |
| No Telp                  |   |
| Bank                     |   |
| - Pilih -<br>No Rekening |   |
| Atas Nama                |   |
| 🖺 Simpan 🛛 🗙 Batal       |   |
|                          | _ |

- Kami akan mentransfer bonus secara prioritas ke rekening Bank berikut : BCA, MANDIRI, BNI dan BRI
- Isilah no.rekening tanpa tanda baca dan tanpaspasi karena ini akan berpengaruh terhadap sertifikat pencapaian bonus. Contoh benar: 02479241282
- Sesuaikan dengan nama lengkap calon member. Lalu submit.

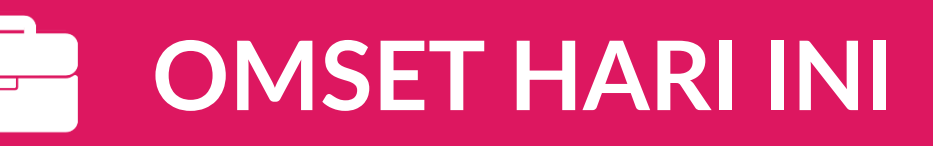

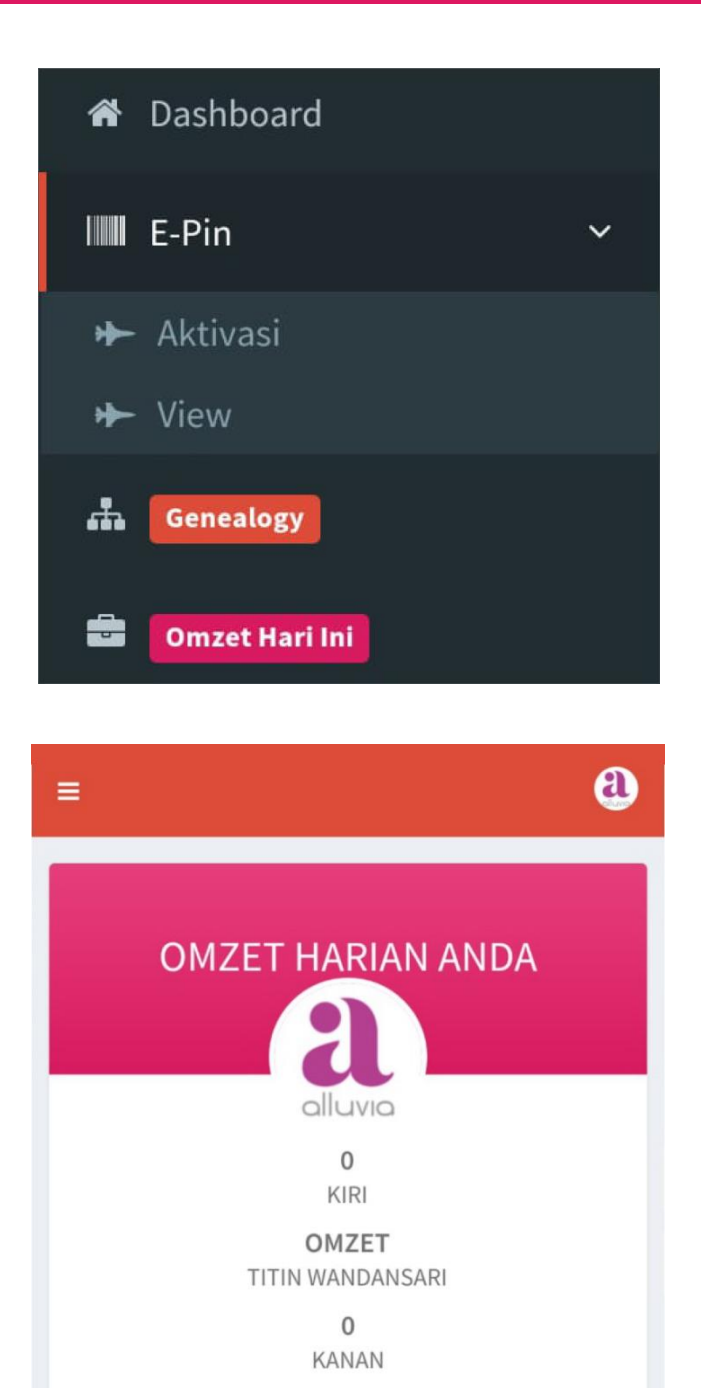

Anda dapat melihat omzet harian yang anda peroleh pada menu ini.

### - OMSET BULAN INI

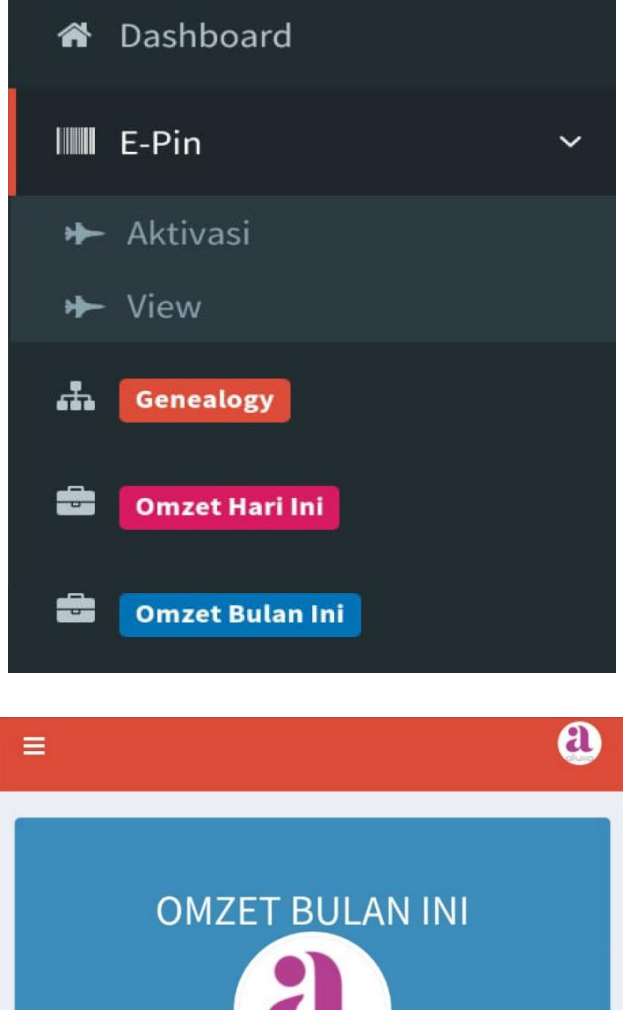

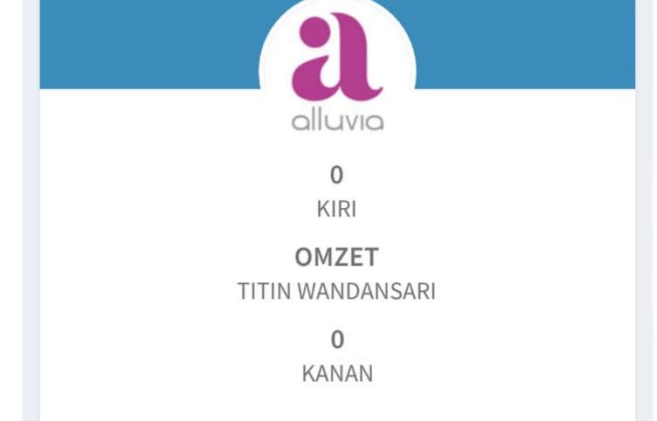

Anda dapat melihat omzet yang anda peroleh bulanan pada menu ini.

### Referensi

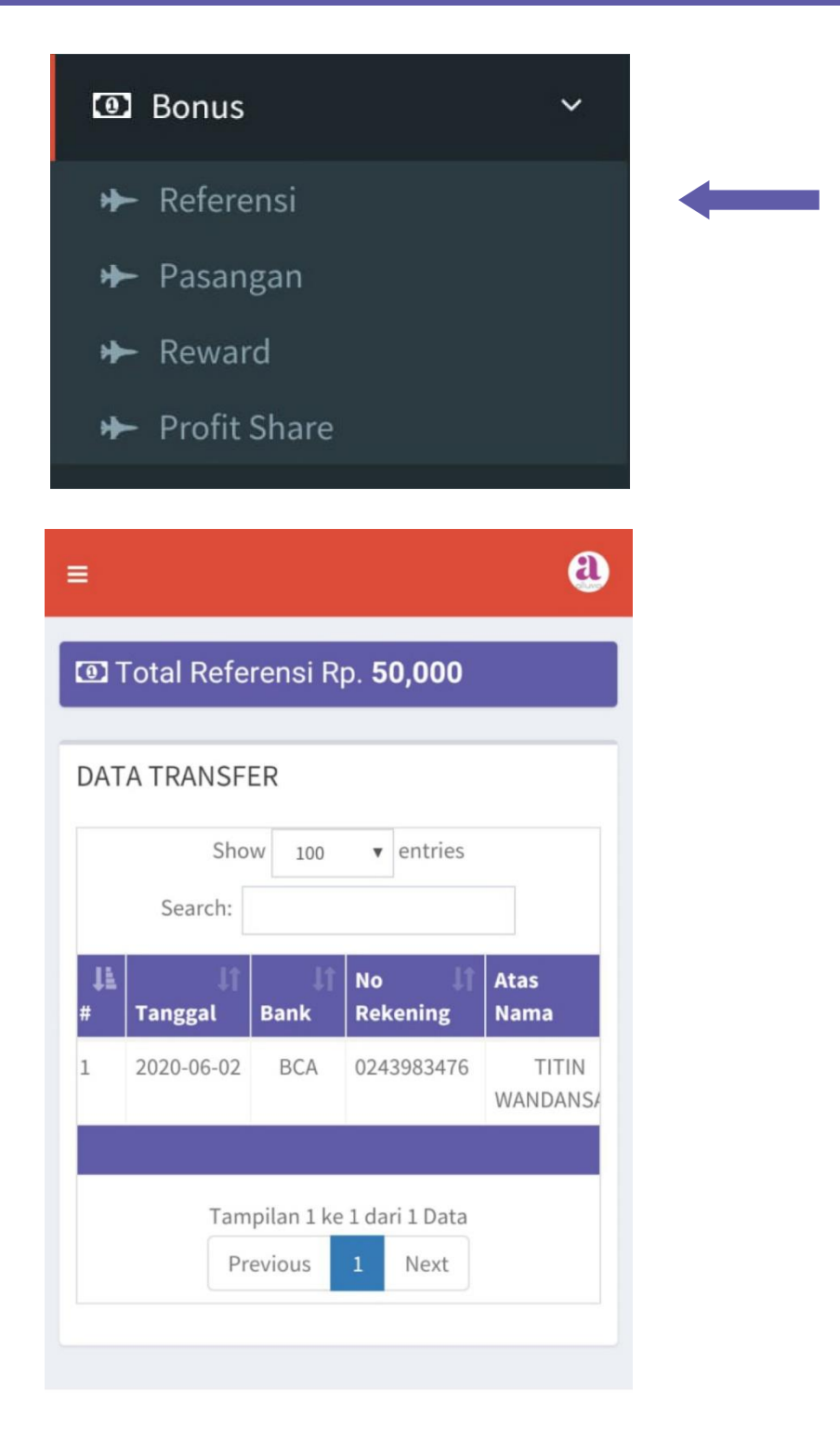

Anda dapat melihat total bonus referensi yang telah anda peroleh pada menu ini.

#### Pasangan

| 🕑 Bonus 🗸 🗸                                                                                                    |   |
|----------------------------------------------------------------------------------------------------|---|
| ✤ Referensi                                                                                                    |   |
| 🗭 Pasangan                                                                                                    | - |
| ✤ Reward                                                                                                    |   |
| ✤ Profit Share                                                                                                    |   |
|                                                                                                    |   |
| ≡ ④                                                                                                    |   |
| Total Pasangan Rp. 0                                                                                                    |   |
| DATA TRANSFER Show 100 • entries                                                                                                    |   |
| Search:                                                                                                    |   |
| Image: scale black with the scale black with the scale |   |
| Showing 0 to 0 of 0 entries<br>Previous Next                                                                                                    |   |

Anda dapat melihat total bonus pasangan yang telah anda peroleh pada menu ini.

### Reward

| 🖸 Bonus 🗸 🗸 🗸                                |  |
|----------------------------------------------|--|
| ✤ Referensi                                  |  |
| 🗭 Pasangan                                   |  |
| ✤ Reward                                     |  |
| ✤ Profit Share                               |  |
|                                              |  |
| =                                            |  |
| Total Reward Rp. 0                           |  |
| DATA TRANSFER                                |  |
| Show 100 v entries<br>Search:                |  |
| IIINoAtas#TanggalBankRekeningNama            |  |
| No data available in table                   |  |
| Showing 0 to 0 of 0 entries<br>Previous Next |  |

Anda dapat melihat total bonus reward yang telah anda peroleh pada menu ini

### Profit Share

| Bonus ~                                                                                                    |  |
|----------------------------------------------------------------------------------------------------|--|
| ✤ Referensi                                                                                                    |  |
| ✤ Pasangan                                                                                                    |  |
| ✤ Reward                                                                                                    |  |
| ✤ Profit Share                                                                                                    |  |
|                                                                                                    |  |
| ≡ (1)                                                                                                    |  |
| Total Reward Rp. 0                                                                                                    |  |
| DATA TRANSFER                                                                                                    |  |
| Change and anticipa                                                                                                    |  |
| Show 100 V entries                                                                                                    |  |
| Search: Search: No If<br>Bonus Tanggal Bank Rekening                                                                      |  |
| Search:<br>Search:                                                                                                    |  |
| Search:<br>Search:<br>Tanggal Bank Rekening<br>No data available in table                                                 |  |
| Search:<br>Search:<br>Tanggal Bank Rekening<br>No data available in table<br>Showing 0 to 0 of 0 entries                  |  |
| Search:<br>Search:<br>Tanggal Bank Rekening<br>No data available in table<br>Showing 0 to 0 of 0 entries<br>Previous Next |  |

Anda dapat melihat total bonus dari profit sharing yang anda dapatkan pada menu ini

## **D REWARD**

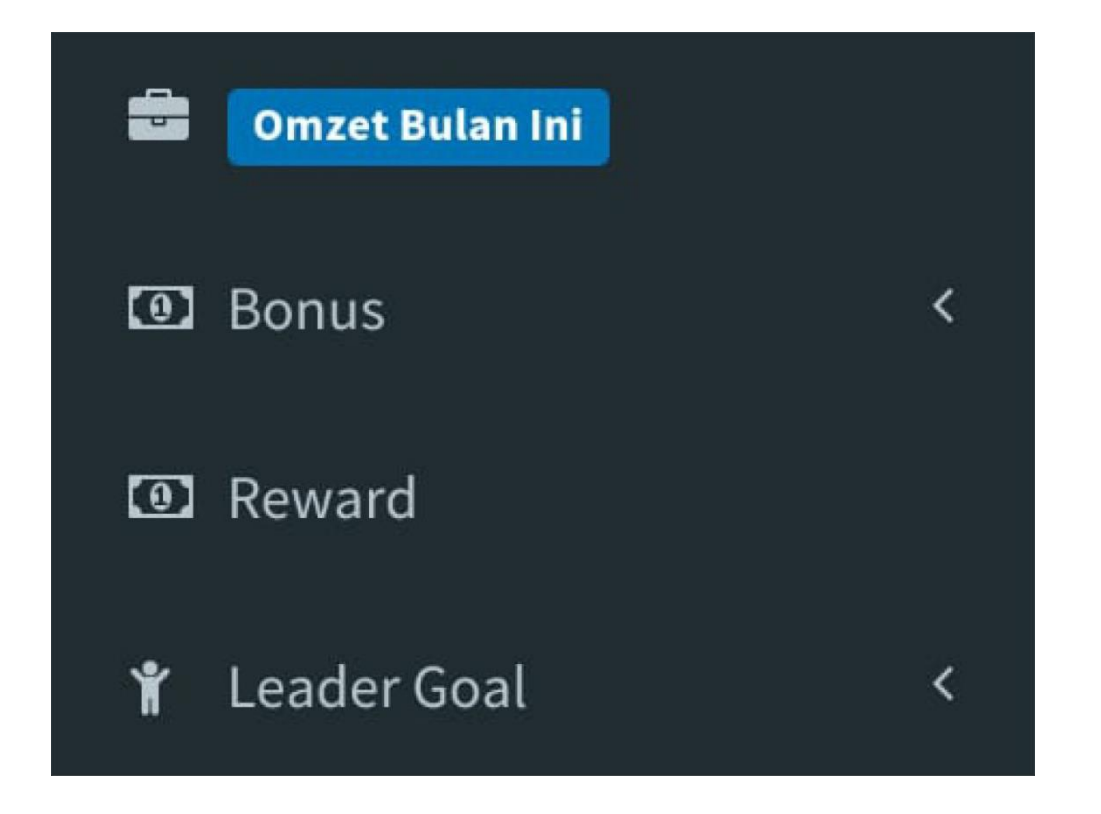

Anda dapat melihat reward yang bisa anda klaim setelah memperoleh pencapaian tertentu.

## **D REWARD**

| ≡ | Ð                                                                                   |
|---|-------------------------------------------------------------------------------------|
| 0 | Supervisor<br>Rp. 1,000,000<br>49    49<br>Belum Bisa DiKlaim                       |
| 0 | Manager<br>Rp. 5,000,000<br>300    300<br>Belum Bisa Diklaim                        |
| 1 | General Manager<br>Rp. 24,000,000<br>10,000    10,000<br>Belum Bisa Diklaim         |
| 0 | <b>Director</b><br><b>Rp. 100,000,000</b><br>50,000    50,000<br>Belum Bisa Diklaim |
| 0 | President Director<br>Rp. 600,000,000                                               |
|   | 100,000    100,000<br>Belum Bisa Diklaim                                            |

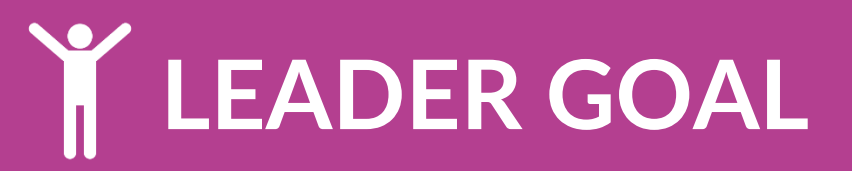

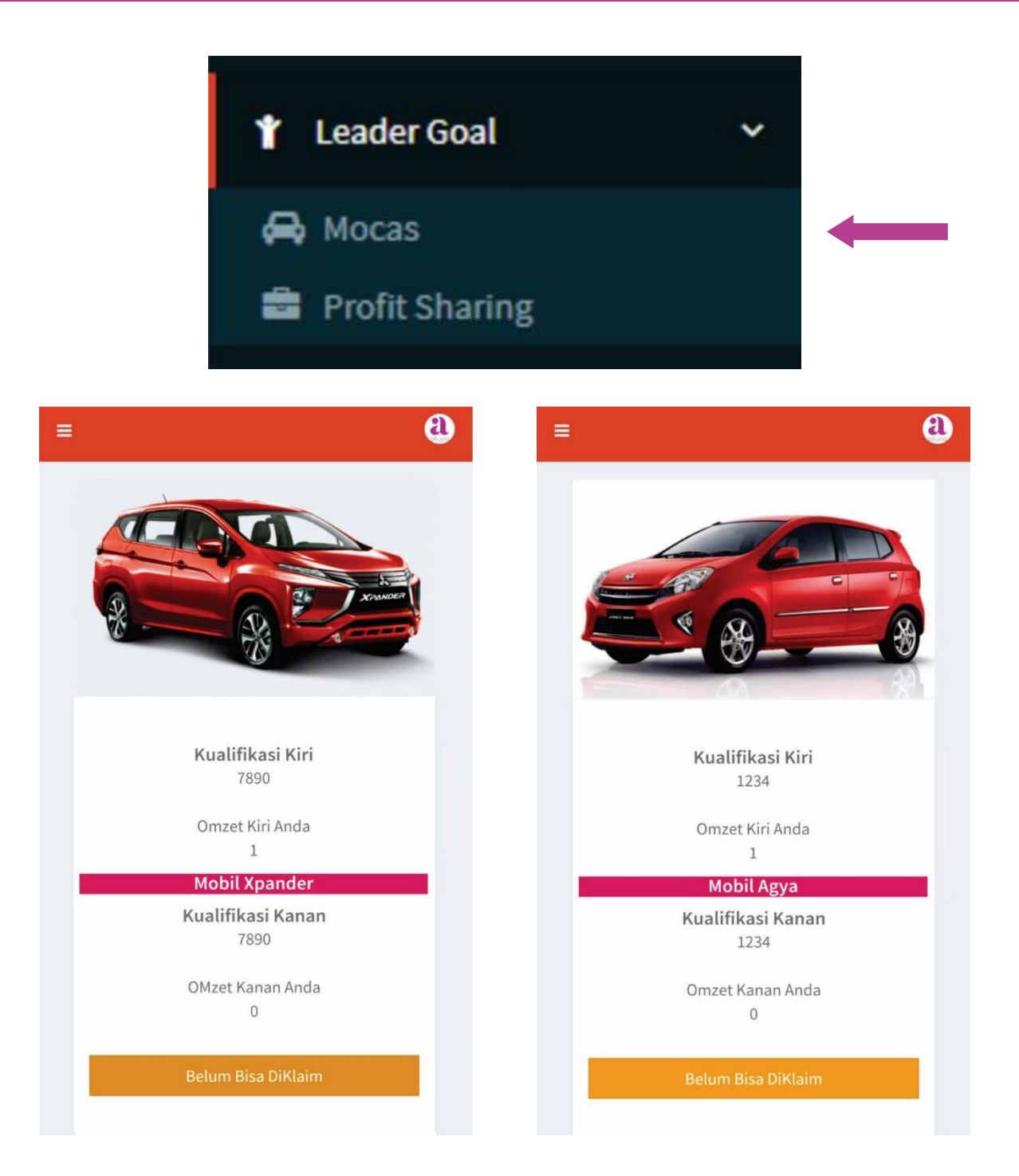

Dalam menu ini anda dapat melihat Omzet kiri dan kanan anda, serta kualifikasi untuk dapat mengklaim bonus mobil Agya dan Xpander.

### **E** RINCIAN TRANSFER

| Rincian Transfer   Image: Sertifikat     Image: Sertifikat     Im | Rincian Transfer   Sertifikat     Sertifikat     Image: Constraint of the serie of the serie of the seri                                                            | Ť     | Leader Goal               |                           | <        |   |
|----------------------------------------------------------------------------------------------------|----------------------------------------------------------------------------------------------------|-------|---------------------------|---------------------------|----------|---|
| Sertifikat EXAMPLE 1 Show 100 • entries Search:   # 1 ANGGAL 1 URAIAN 1 BANK   1 2020-06-03 Referensi BCA   1 5:53:25   Campilan 1 ke 1 dari 1 Data   Previous 1 Next                                                                                                    | Sertifikat Enclant transaction of the series of the series of |       | Rincian Tran              | Isfer                     |          | - |
| RINCIAN TRANSAKSI   Show 100   entries   Search:     # Jii   TANGGAL   1   2020-06-03   1   2020-06-03   Referensi   BCA   Tampilan 1 ke 1 dari 1 Data   Previous   1   Next                                                                                                    | Show 100   Image: search:     Image: search:                                                                                                    | 8     | Sertifikat                |                           |          |   |
| RINCIAN TRANSAKSI Show 100  entries Search:           # Jii       TANGGAL J1       URAIAN J1       BANK         1       2020-06-03       Referensi       BCA         1       2020-06-03       Referensi       BCA         Tampilan 1 ke 1 dari 1 Data       Previous       1       Next                                                                                                    | RINCIAN TRANSAKSI                                                                                                    | =     |                           |                           | <b>£</b> |   |
| Show 100 • entries<br>Search:<br><b># 11 TANGGAL 11 URAIAN 11 BANK</b><br>1 2020-06-03 Referensi BCA<br>15:53:25 Tampilan 1 ke 1 dari 1 Data<br>Previous 1 Next                                                                                                    | Show 100 • entries   Search: • • • • • • • • • • • • • • • • • • •                                                                                                    | RINCI | AN TRANSAKSI              |                           |          |   |
| # Li     TANGGAL Lî     URAIAN Lî     BANK       1     2020-06-03<br>15:53:25     Referensi     BCA       Tampilan 1 ke 1 dari 1 Data       Previous     1     Next                                                                                                    | # Li     TANGGAL Li     URAIAN Li     BANK       1     2020-06-03<br>15:53:25     Referensi     BCA       Tampilan 1 ke 1 dari 1 Data       Previous     1     Next                                                                                                    |       | Show 100<br>Search:       | ▼ entries                 |          |   |
| 12020-06-03<br>15:53:25ReferensiBCATampilan 1 ke 1 dari 1 DataPrevious1Next                                                                                                    | 1     2020-06-03<br>15:53:25     Referensi     BCA       Tampilan 1 ke 1 dari 1 Data       Previous     1     Next                                                                                                    | # 11  | TANGGAL ↓↑                | URAIAN 🎝                  | BANK     |   |
| Tampilan 1 ke 1 dari 1 DataPrevious1Next                                                                                                    | Tampilan 1 ke 1 dari 1 Data<br>Previous 1 Next                                                                                                    | 1     | 2020-06-03<br>15:53:25    | Referensi                 | BCA      |   |
|                                                                                                    |                                                                                                    |       | Tampilan 1 ke<br>Previous | e 1 dari 1 Data<br>1 Next |          |   |

Pada halaman ini, anda dapat melihat seluruh rincian transaksi bonus yang telah anda dapatkan.

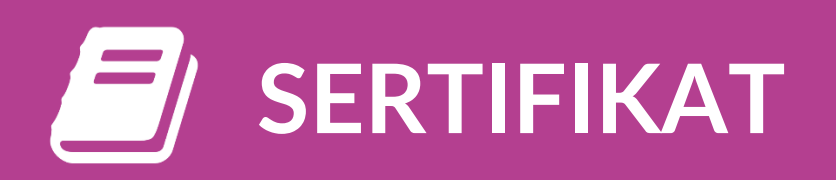

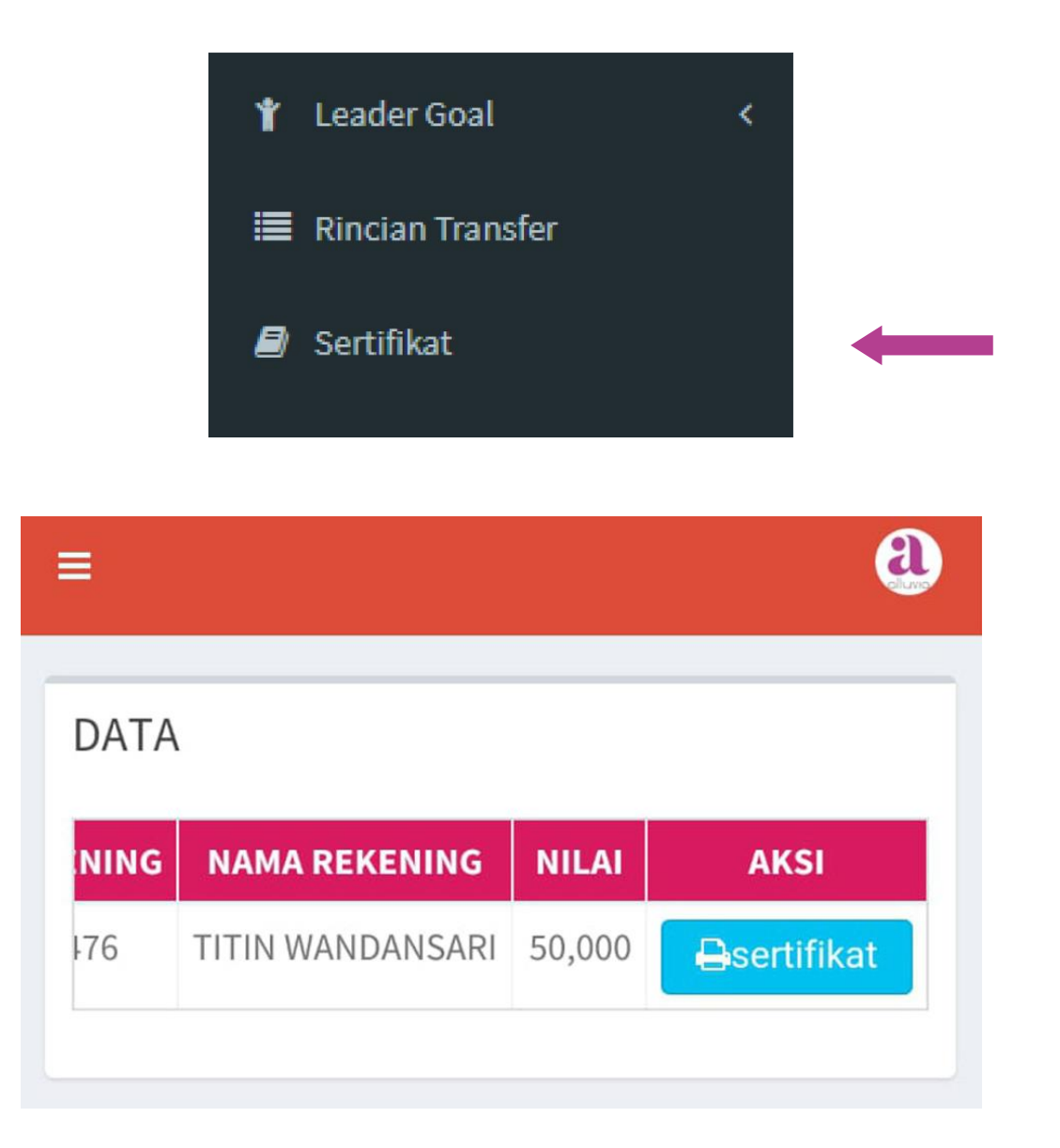

Pada halaman ini, anda dapat melihat sertifikat yang anda peroleh setelah mencapai target tertentu.

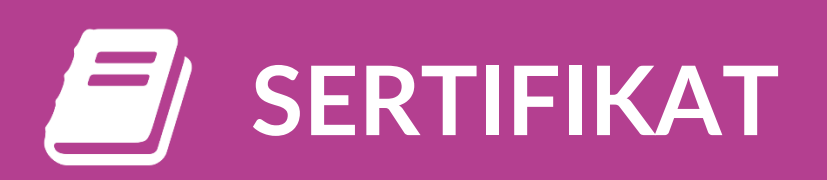

#### **Contoh Sertifikat :**

| alluvia | CERTIFICATE<br>Of Appreciation                                                            |   |
|---------|-------------------------------------------------------------------------------------------|---|
|         | THIS CERTIFICATE IS PROUDLY PRESENTED TO                                                  |   |
|         | TITIN WANDANSARI                                                                          |   |
|         | Selamat atas pencapaian total bonus Anda senilai 50,000                                   | Ĺ |
|         | Pencapaian ini adalah langkah awal untuk<br>pencapaian-pencapaian besar Anda selanjutnya. | L |
|         | Alluvia untuk kita semua                                                                  |   |

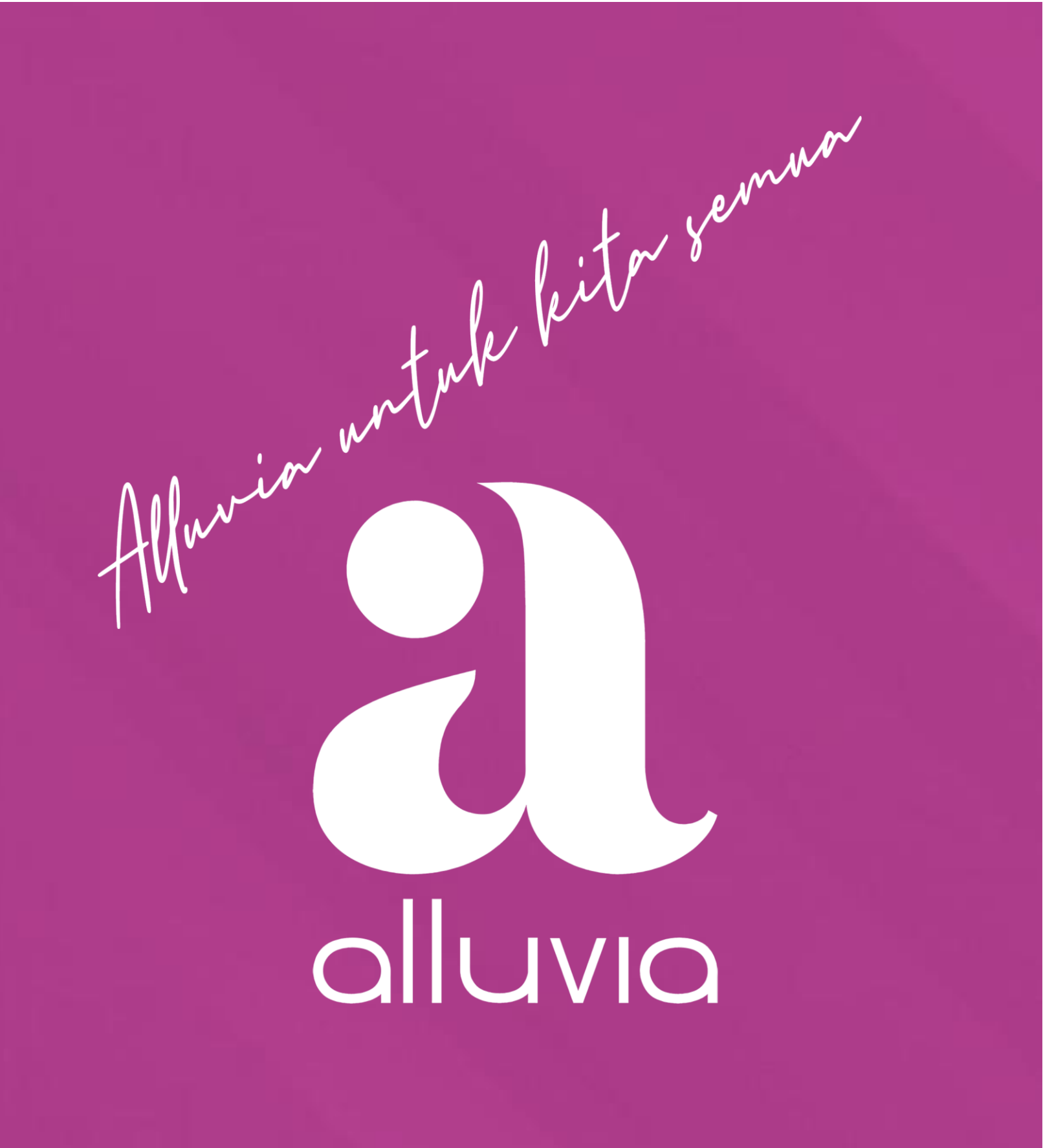

www.alluvia.co.id